## 

Library.PressDisplay.com เป็นศูนย์บริการหนังสือพิมพ์อิเล็กทรอนิกส์กว่า 1,800 ชื่อจาก 92 ประเทศ ใน 49 ภาษา เข้าใช้ผ่านทางอินเตอร์เน็ตได้เสมือนต้นฉบับทั้งรูปแบบและการจัดวางคอลัมน์ รวมทั้ง เนื้อหาและรูปภาพ วิธีใช้งานง่าย เพียงคลิกที่ลิงก์ Library.PressDisplay.com ที่หน้าเว็บไซท์ห้องสมุด ท่านสามารถใช้จากเครื่องคอมพิวเตอร์ที่อยู่ใน IP ของสถาบัน หรือรีโมทเข้าใช้จากที่บ้านหรือที่อื่นๆ

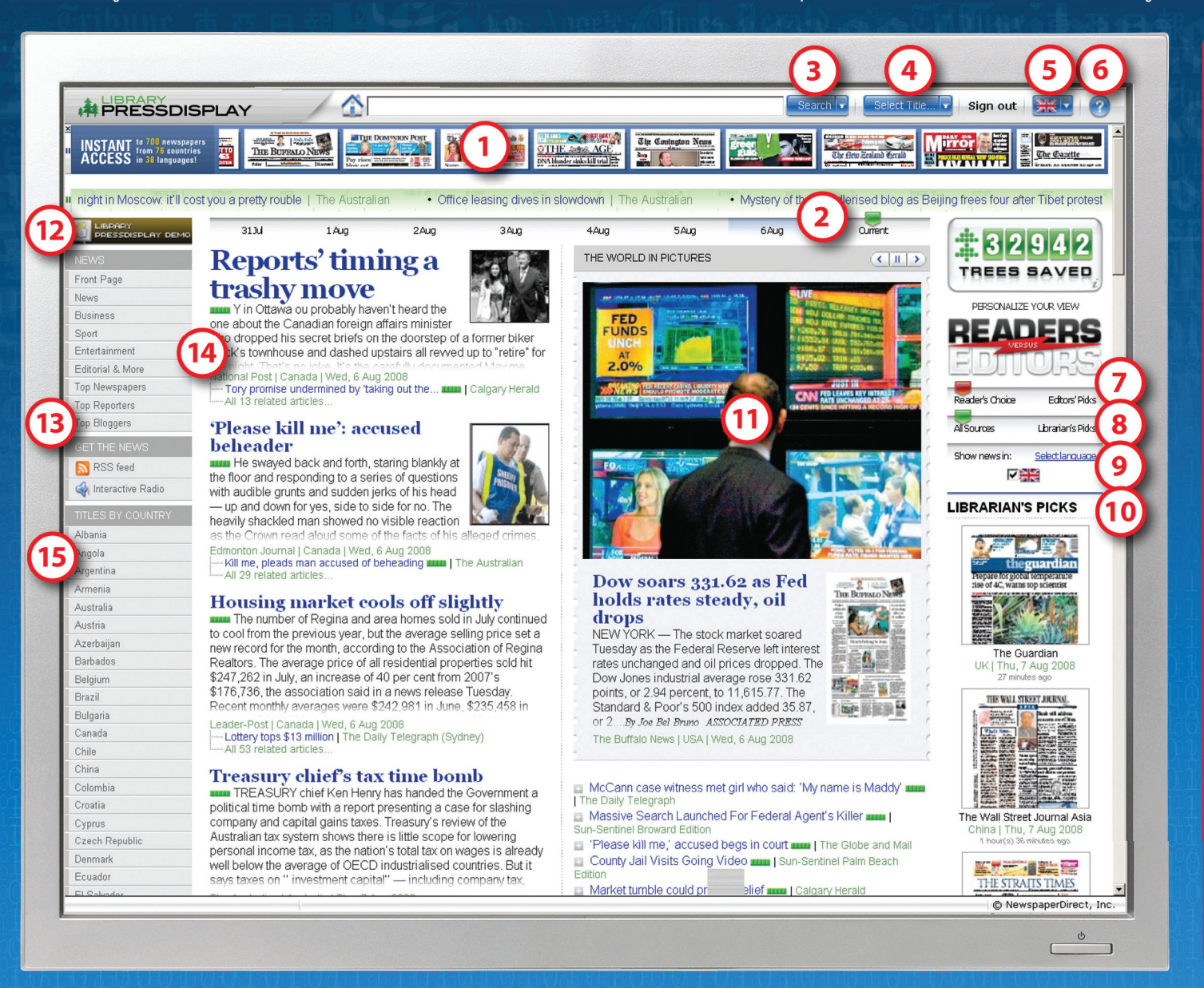

- เลือกฉบับที่จะอ่านจากหัวหนังสือพิมพ์และ พาดหัวข่าวล่าสุดที่แถบวิ่งด้านบน
- แสดงข่าวเด่นที่สุดของแต่ละวันในช่วง 7
  วันที่ผ่านมา
- 3 ค้นจากคำสำคัญ-keyword(s) และพยางค์ ได้จากทุกฉบับพร้อมกันเปิดดูสารบัญ เนื้อหาของหนังสือพิมพ์
- 4 เลือกรายชื่อหนังสือพิมพ์ตามประเทศ ภาษา หรือเรียงตามตัวอักษร
- 5 เลือกได้หลายภาษา (แปลเป็นภาษาหลักได้
  7 ภาษาทั้งบนจอภาพและเสียงอ่าน)
- 6 ขอความช่วยเหลือที่นี่
- 7 ตัวเลื่อนเพื่อเปรียบเทียบมุมมองของบรรดา บรรณาธิการ ซึ่งเป็นจุดที่ผู้อ่านสนใจที่สุด
- 8 ตัวเลื่อนแสดงข่าวดังจากทุกฉบับที่ระบบ จัดให้อัตโนมัติ หรือจากการคัดเลือกของ บรรณารักษ์ หรือทั้งสองอย่างสลับระหว่าง การเปิดอ่านหน้าเดียว หรือ 2 หน้า
- 9 เลือกหนังสือพิมพ์ในภาษาที่ต้องการ
- 10 ตรงไปยังหนังสือพิมพ์ฉบับที่บรรณารักษ์ แนะนำ
- 11 สไลด์โชว์ "ภาพข่าวจากทั่วโลก"
- จัดทำประเภทข่าวที่ท่านสนใจไว้ส่วนบน ของโฮมเพจ
- 13 ค้นหาหนังสือพิมพ์ดังที่สุดของวันนี้ ผู้สื่อข่าว และบล็อกเกอร์
- 14 ดูข่าวย่อของเรื่องดัง
- 15 เข้าใช้หนังสือพิมพ์ของแต่ละประเทศได้ อย่างรวดเร็ว

## 

**Newspaper**Direct

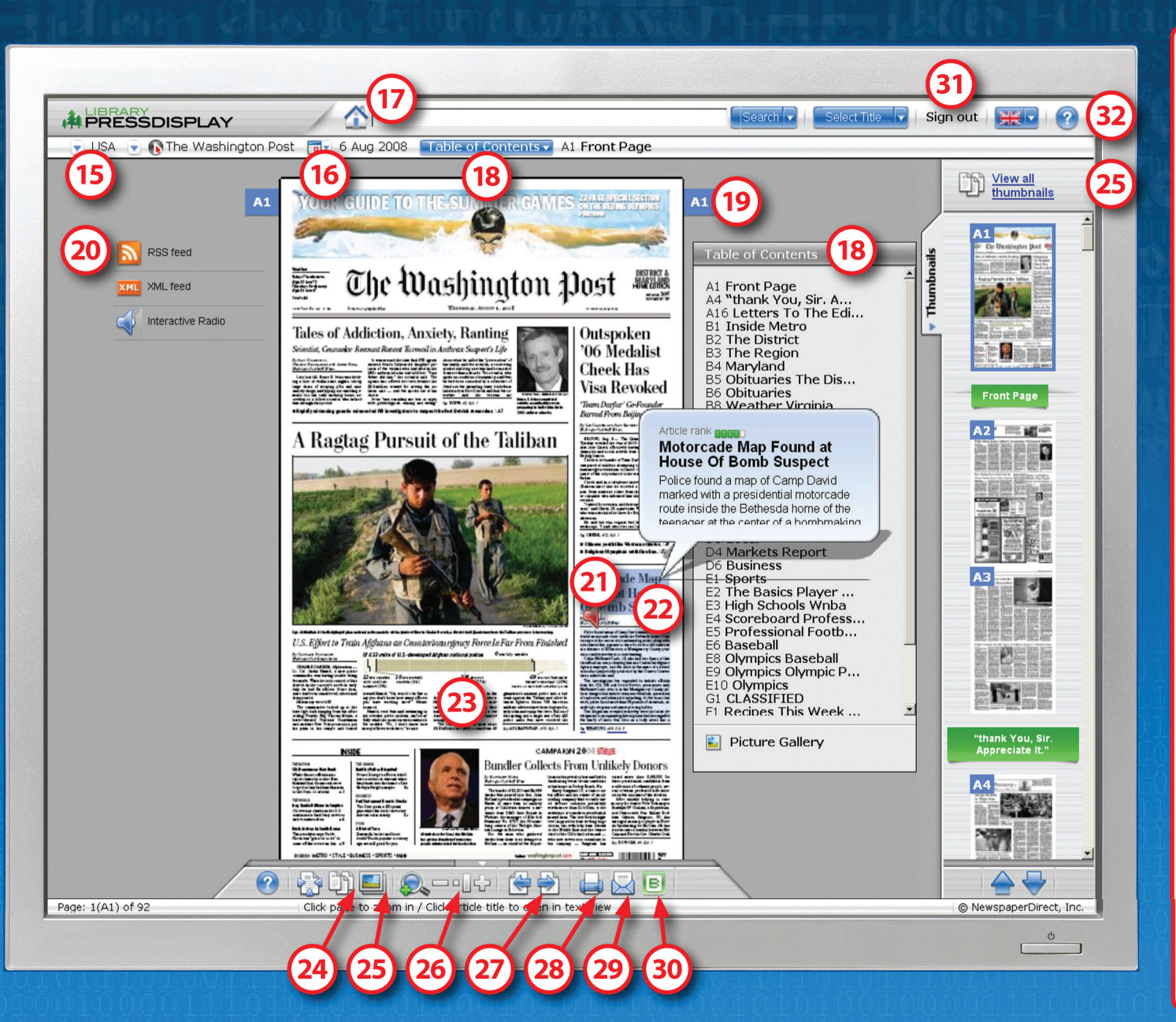

- 15 คลิกดูหนังสือพิมพ์ฉบับอื่นๆ ของประเทศ เดียวกัน
- 16 ดูฉบับย้อนหลัง
- 17 ค้นหาข้อมูลในฉบับปัจจุบันและฉบับย้อนหลัง
- 18 เปิดดูสารบัญเนื้อหาของหนังสือพิมพ์
- 19 คลิกเพื่อพลิกเปิดไปยังหน้าถัดไป
- 20 ลงทะเบียนรับข่าวสารทางเว็บไซต์จาก หนังสือพิมพ์ฉบับนั้น
- 21 คลิกที่รูปลำโพงเพื่อฟังเสียงอ่านคอลัมน์นั้น
- 22 คลิกที่หัวข่าวเพื่อดูเนื้อเรื่อง
- 23 คลิกที่ตัวเนื้อเรื่องเพื่อขยายขนาดให้อ่านง่าย
- 24 สลับระหว่างการเปิดอ่านหน้าเดียว หรือ 2 หน้า
- 25 เครื่องหมายคั่นหน้าฉบับที่เปิดใช้อยู่ทุกหน้า
- 26 ขยายทั้งหน้า และตั้งระดับการชูมบางส่วน
- 27 ปุ่มเลื่อนเปิดหน้าถัดไป และย้อนกลับ
- 28 สั่งพิมพ์หน้าที่เปิดใช้อยู่ทั้งหน้า
- 29 แชร์ทั้งหน้าหรือบางคอลัมน์ให้คนอื่นทางอีเมล์
- 30 บล็อกบางคอลัมน์ไว้ที่หน้าเว็บไซท์ของท่าน
- 31 ยกเลิกการใช้งาน (Sign out)
- 32 คลิกเพื่อดูคู่มือและขอความช่วยเหลือ

ดูคู่มือเพิ่มเติมหน้าต่อไป 🕨